## คู่มือการใช้ IMF eLibrary

# เริ่มต้นใช้งาน

้ คู่มือนี้แนะนำการเข้าสู่ระบบ และการใช้ IMF eLibrary ตามลำดับดังต่อไปนี้

- หน้าหลักจะประมวลข้อมูลและฟังชั่นการใช้งานที่มีให้ใน IMF eLibrary
- ีการเรียกดูข้อมูลคร่าวๆ (browse) ตามชื่อประเทศ หัวข้อเรื่อง ชุดข้อมูล และผู้แต่ง •
- ้เลือกใช้เครื่องมือสืบค้นอย่างง่าย หรือแบบขั้นสูงได้กับข้อมูลทุกรายการ .
- ้ดาวน์โหลดหนังสือ เอกสาร บทความ หรือรายงาน

#### เริ่มใช้งาน : มีข้อมูลอะไรบ้างใน IMF eLibrary

พิมพ์ URL ในบราวเซอร์ของท่าน: http://elibrary.imf.org/

IMF eLibrary ประกอบด้วยข้อมูลมากกว่า 12,000 รายการ อยู่ในรูปดิจิทัลหลายแบบ แบ่งเป็นหมวด ใหญ่ๆ ได้แก่ IMF Statistics, Books and Analytical Papers, และ Periodicals and Reports.

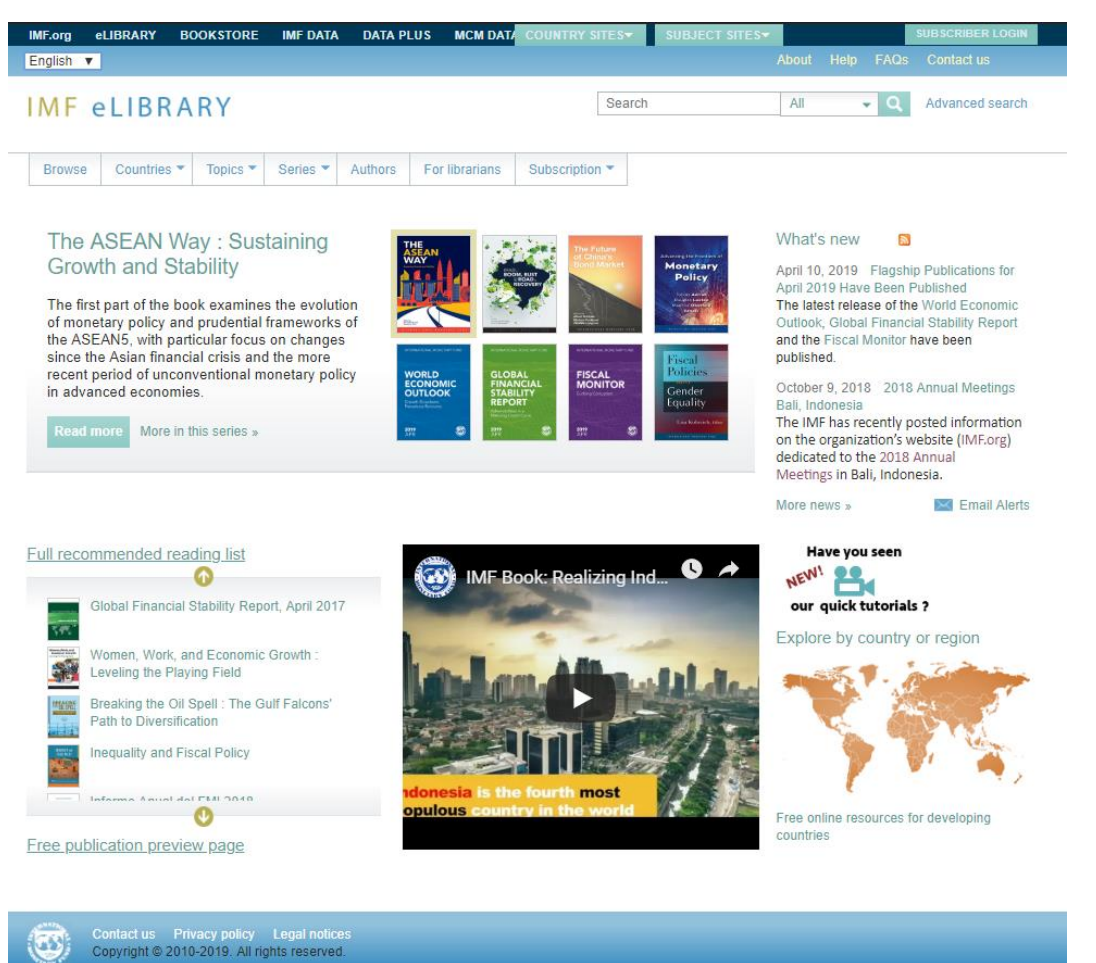

- เมื่อคลิกที่ปกของสิ่งพิมพ์ที่อยู่ตรงกลางของหน้าโฮมเพจ จะนำไปสู่รายละเอียดของข้อมูลนั้น
- "Recommended Reading List" รายการที่แนะนำให้ควรอ่าน จะวางไว้ให้บนหน้าโฮมเพจ คลิก ที่ลูกศรเพื่อเลื่อนดูรายชื่อ และลิงค์ไปสู่หน้าหนังสือที่แนะนำให้อ่าน
- "What's new" ประกาศและข่าวสาร
- "Multimedia area" ประกอบด้วยวิดิทัศน์ บล๊อก และอื่นๆ

ดูข้อมูลแยกตามประเทศหรือทวีป – คลิกที่แผนที่อินเตอร์แอ็กทีฟ เลือกทวีป แล้วเลือกประเทศ เพื่อ ไปยังข้อมูลของประเทศนั้นๆ

## เบราส์ eLibrary

้ที่แถบคำสั่งด้านบนมีช่องให้เลือกเบราส์ข้อมูลตามลำดับจาก Browse, Countries, Topics, Publication series และ Authors

ุคลิกที่ Topic menu เพื่อดูหัวข้อเรื่องหลัก แล้วเลือกหัวเรื่องรองที่เกี่ยวข้อง

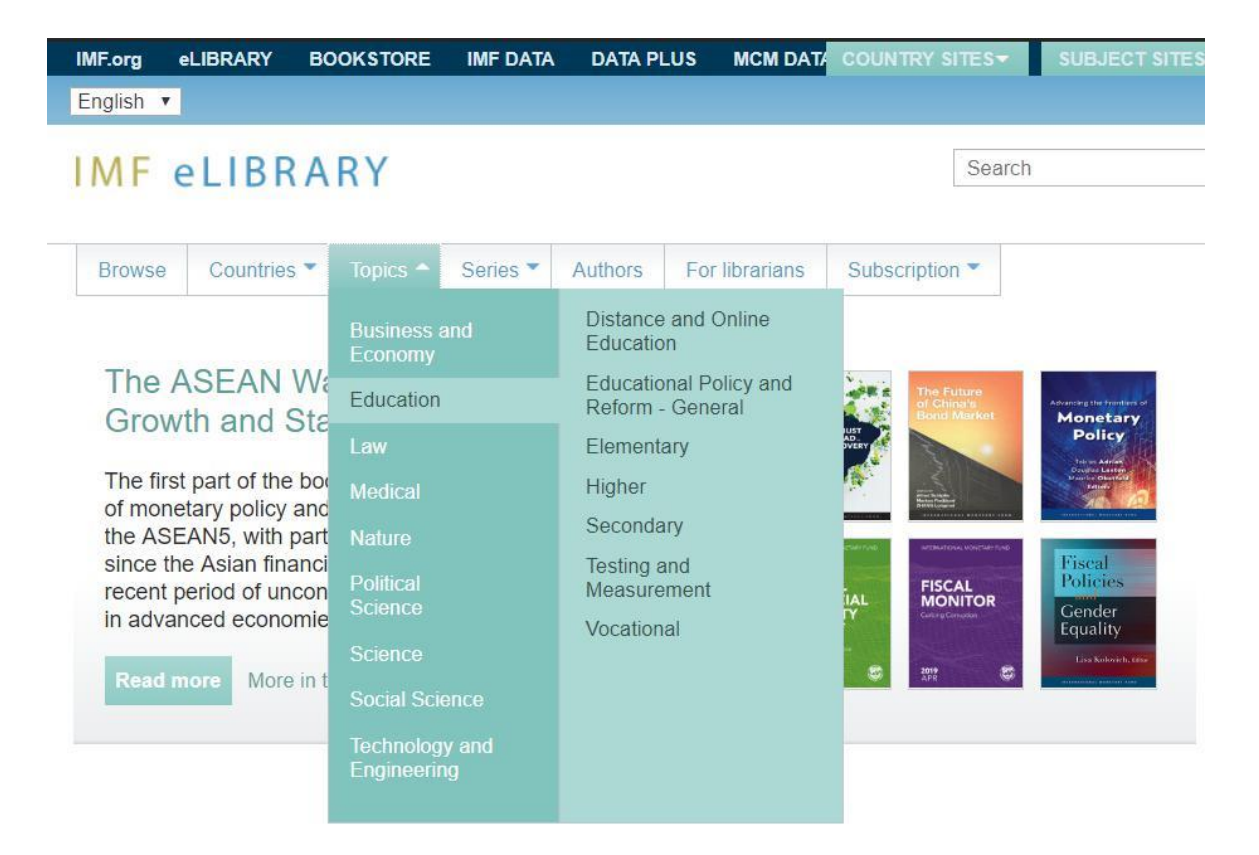

IMF จัดแบ่งข้อมูลตามซีรี่ที่บอกรับเป็น 3 กลุ่มหลัก คลิกที่ Publication series เพื่อเบราส์ รายชื่อข้อมูลที่มีอยู่ในซีรี่นั้น

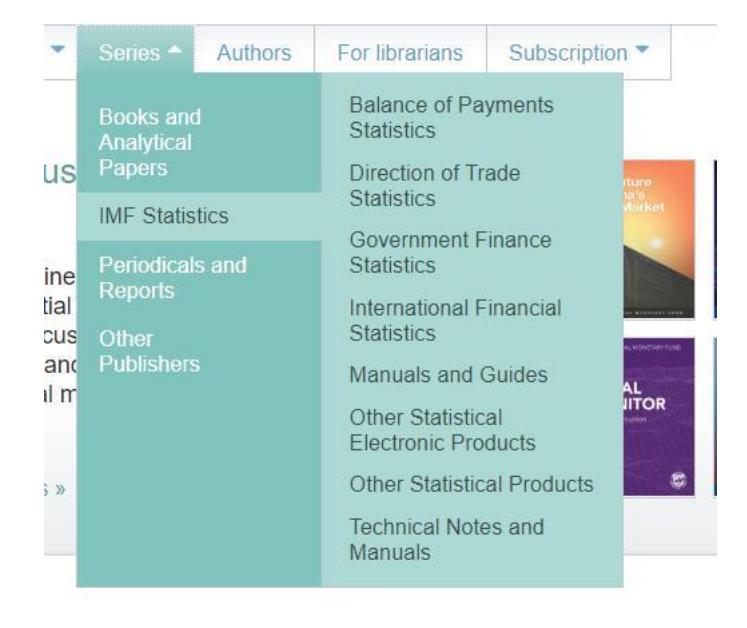

## คลิก Authors ที่แถบด้านบน เพื่อดูรายชื่อผู้แต่งและบรรณาธิการเรียงตามลำดับอักษร A-Z

#### Authors and Editors

Browse all content available in the IMF eLibrary by author or editor name.

| Α                           | В      | С      | D     | E     | F                    | G                     | H | T | J               | К                | L     | М               | N            | 0                        | Ρ | Q | R                 | S | Т   | U     | V    | W     | Х | Y | Ζ |
|-----------------------------|--------|--------|-------|-------|----------------------|-----------------------|---|---|-----------------|------------------|-------|-----------------|--------------|--------------------------|---|---|-------------------|---|-----|-------|------|-------|---|---|---|
| A. A                        | uðun   | ssor   | n, Gu | ıðjón |                      |                       |   |   | A               | N-Ma             | isha  | t, Ra           | nia          |                          |   |   |                   |   | Anj | aria, | Shai | lendr | a |   |   |
| A. G                        | Gudmi  | unds   | son,  | Gud   | lmun                 | dur                   |   |   | А               | N-Mi             | ihari | rami,           | Sae          | ed                       |   |   |                   |   | Anr | nen,  | Kurt |       |   |   |   |
| A. Katsogiannis, Athanasios |        |        |       |       | Al-Sadiq, Ali        |                       |   |   |                 |                  |       | Annett, Anthony |              |                          |   |   |                   |   |     |       |      |       |   |   |   |
| A. Víkingsson, Gísli        |        |        |       |       | Al-Zein, Eza Ghassan |                       |   |   |                 |                  |       |                 | Anne, Benoít |                          |   |   |                   |   |     |       |      |       |   |   |   |
| AS,                         | Planl  | Miljø  |       |       |                      |                       |   |   | Alam, Zohair    |                  |       |                 |              |                          |   |   | Antonaya, A.      |   |     |       |      |       |   |   |   |
| Aag                         | e, Ha  | ins    |       |       |                      |                       |   |   | Alanära, Anders |                  |       |                 |              |                          |   |   | Antoshin, Sergei  |   |     |       |      |       |   |   |   |
| Aalto, Kristiina            |        |        |       |       |                      | Alberola Ila, Enrique |   |   |                 |                  |       |                 |              | Antoun de Almeida, Luiza |   |   |                   |   |     |       |      |       |   |   |   |
| Aarestad, I.                |        |        |       |       | A                    | Albertin, Giorgia     |   |   |                 |                  |       |                 | Antto, Vihma |                          |   |   |                   |   |     |       |      |       |   |   |   |
| Aaro                        | on, At | tterid | lge   |       |                      |                       |   |   | A               | Albertsen, Karen |       |                 |              |                          |   |   | Anzoategui, Diego |   |     |       |      |       |   |   |   |

Browse ตรงแถบด้านบนจะเป็นเอกสารที่ตีพิมพ์ใหม่ล่าสุด, For Librarians เป็นส่วนให้ความ ช่วยเหลือเกี่ยวกับ MARC records และอื่นๆ, Subscription ให้ข้อมูลของสมาชิกที่บอกรับปัจจุบัน และนโยบายด้านราคา

| IMF.org | eLIBRARY     | BOOKSTORE | IMF DATA | DATA PLUS  | MCM DAT/     | COUNTRY SIT  | TES▼   | SUBJECT SITES - |            |      | SUBSCRIBER LC |
|---------|--------------|-----------|----------|------------|--------------|--------------|--------|-----------------|------------|------|---------------|
| English | •            |           |          |            |              |              |        | (               | About Help | FAQs |               |
| IMF     | eLIBF        | ARY       |          |            |              |              | Search |                 | All        | • Q  | Advanced sea  |
| Browse  | e) Countries |           | Series 7 | Authors Fo | r librarians | Subscription | >      |                 |            |      |               |

หากหน่วยงานของท่านยังไม่ได้บอกรับเป็นสมาชิก ให้คลิกที่แถบ "About" เพื่อขอโบรชัวร์ ราคา หรือขอทดลองใช้

## Simple and advanced search

#### เครื่องมือสืบคันแบบง่าย (Simple search)

สำหรับการสืบค้นทั่วๆไป พิมพ์คำหรือพยางค์ในช่องสืบค้นซึ่งจะอยู่ตรงส่วนบนของทุกหน้า ระบบตั้งค่าไว้ ให้สืบค้นทั้งหมด ท่านสามารถกำหนดให้สืบค้นจาก full text และเมธะดาต้า (author, title, source, ISBN, abstract) เพื่อสืบค้นจากเอกสารทั้งหมดที่มีอยู่ใน eLibrary ระบบจะเรียงลำดับบทความ เอกสาร และหนังสือที่ตรงกับคำที่ถูกสืบค้นมากที่สุดไปหาน้อย ใช้ดร๊อปดาวน์เมนูในกล่องเพื่อสลับเปลี่ยนกำหนด ดัวสืบค้นระหว่าง Metadata, Title, Author

|                  | About Help                        | FAQs     | Contact us   |
|------------------|-----------------------------------|----------|--------------|
| economic revival | All                               | Q        | Advanced sea |
| iption <b>*</b>  | All<br>Catalog<br>Title<br>Author |          |              |
| The Future       | What's new                        | <b>M</b> |              |

ท่านสามารถกรองผลที่ได้จากการสืบคันเจาะจงลงไปอีก

- 1. Search within results สืบค้นในตัวเอกสารโดยกำหนดคำหรือพยางค์
- 2. Narrow Your Choices คลิกที่กล่องเพื่อให้แสดงผลเฉพาะข้อมูลที่สถาบันที่บอกรับ
- 3. ใต้ Narrow Your Choices เลือก Content Type (Books, Journal/Chapters, Articles)
- 4. พิมพ์คำขึ้นต้นในกล่อง จะนำไปสู่ชื่อเรื่องแรกที่มีคำขึ้นต้นตรงกับคำที่พิมพ์
- 5. จัดเรียงลำดับ ตาม Title, Date, หรือ Source
- 6. เปลี่ยนจำนวนรายการที่ให้แสดงในแต่ละหน้า

| Search within results GO                      | Print Share Text size: A A                                                                                                    |
|-----------------------------------------------|----------------------------------------------------------------------------------------------------|
| Narrow Your Choices                           | Browse by Title         Starts with:         GO         Sort by         Title - A to Z         Items per page         10 ÷           You are looking at 1-10 of 7,619 items for:         Page:         1 2 3 4 5 6 7 8 9 10 11        |
| content                                       | Type: Books And Journals × Business and Economics × Clear All                                                                                                    |
| Countries / Region                            | Access to Trade Finance in Times of Crisis »                                                                                                    |
| <ul> <li>Topics</li> <li>Languages</li> </ul> | Series: Seminar Volumes<br>Author: Liao Xe Wang Márria Bonci                                                                                                    |
| Date 3                                        | Publication date: 27 February 2006<br>ISBN: 9781589064041                                                                                                    |
|                                               | Keywords:Trade, adverse selection, agricultural commodities, agricultural products, asset management,<br>balance of payments, balance of payments data, balance of payments financing, balance of payments<br>support. banking crises |

## เครื่องมือสืบคันขั้นสูง (Advanced search)

เพื่อจำกัดวงสืบค้นให้ตรงเป้าหมายยิ่งขึ้น ให้เปลี่ยนไปใช้ "Advanced search" โดยใช้ฟิลด์คำค้น ต่างๆ เช่น title หรือ author, หรือใช้ประกอบกัน จากตัวอย่างการสืบค้นข้างล่างนี้ท่านจะพบเอกสาร ใน IMF Working Paper series ที่มีคำว่า "trade" อยู่ในหัวข้อเรื่อง

| Search by entering include additional v | a word or phrase in the search field. Ad<br>vords or phrases and refine your search | d new row(s) to<br>further. |
|-----------------------------------------|-------------------------------------------------------------------------------------|-----------------------------|
| Search:                                 |                                                                                     |                             |
| Title -                                 | trade                                                                               |                             |
| And - Source                            | imf working paper                                                                   | [-] Remove row              |
| [+] Add row                             |                                                                                     |                             |
| CLEAR SEAR                              | СН                                                                                  |                             |

#### ดาวน์โหลดเอกสาร

ี่เมื่อคลิกที่ชื่อเรื่องบนหน้าผลลัพธ์จากการสืบคันจะพาท่านไปยังรายละเอียดของสิ่งพิมพ์นั้น (โปรด สังเกตุว่าจะมีรูปกุญแจอยู่ติดกับชื่อเรื่อง ในกรณีย์ที่ท่านไม่ได้รับอนุญาติให้เข้าใช้เอกสารดังกล่าว)

เอกสารส่วนใหญ่จะมีรูปแบบให้หลายอย่าง เช่น PDF, ePub (สำหรับ iPad, Sony, Nook, และเครื่อง อ่านอื่นๆ) และ Mobi (สำหรับ Kindle) ตัวเลือกสำหรับการดาวน์โหลดมีอยู่ที่ด้านซ้ายมือของแถบปุ่ม ใช้งาน รวมทั้งลิงก์ไปยัง IMF Bookstore เพื่อสั่งซื้อฉบับพิมพ์

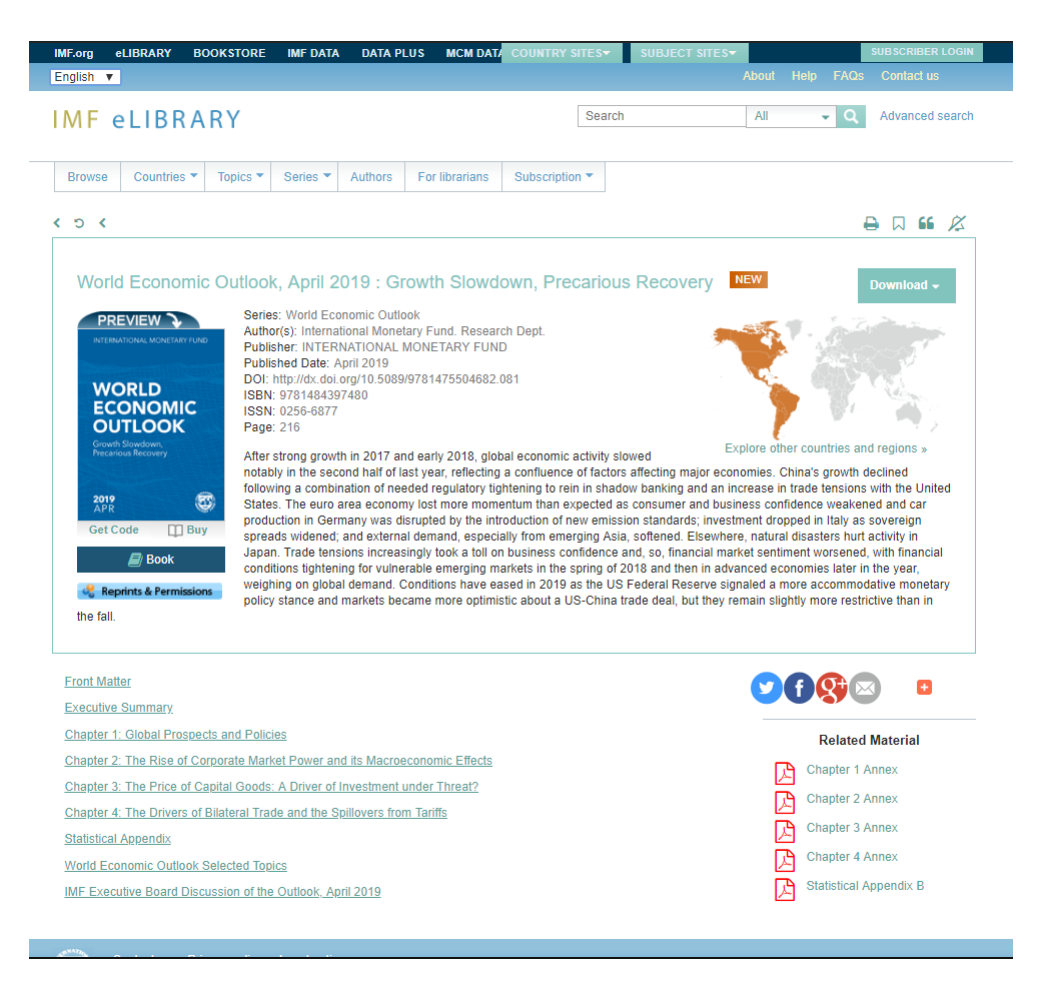

เหนือชื่อเรื่องด้านขวามือ มีตัวเลือกให้ print, save, cite, email หรือแชร์เอกสารดังกล่าว

เอกสารแต่ละบทจะมีลิงก์ไปยัง full text ของบทนั้น (เอกสารรุ่นเก่าบางฉบับอาจมีเพียง PDF ให้ เท่านั้น)

เมื่อเข้าไปในแต่ละบท ตรงใต้ชื่อเรื่องจะแสดงหัวเรื่องและส่วนย่อย ภาพ และเอกสารอ้างอิง แม้จะ เลื่อนดูลงไปเรื่อยๆในบท ก็จะยังคงมีหัวเรื่องแสดงอยู่ด้านบน ช่วยให้ท่านเลื่อกส่วนย่อย ภาพ หรือ กระโดดไปยังเอกสารอ้างอิงได้ไม่ว่าจะอยู่ ณ จุดใดในบทนั้น

| IMF e                                    | LIBRA           | RY       |                         |           |                |              | Search    |           | All | <b>-</b> Q | Advanced se | arch     |
|------------------------------------------|-----------------|----------|-------------------------|-----------|----------------|--------------|-----------|-----------|-----|------------|-------------|----------|
| Browse                                   | Countries <     | Topics 🔻 | Series *                | Authors   | For librarians | Subscription | •         |           |     |            |             |          |
|                                          |                 |          |                         |           |                |              |           |           |     |            | ₿ 🛛 🗚 ,     | <b>X</b> |
| : v                                      | Vorld Econ      | iomic Ol | itlook, A               | pril 2019 | : Growth SI    | owdown, f    | Precariou | s Recover | ý   |            | Download 🗸  |          |
| Chapter<br>Author(s): In<br>Published Da | ternational Mon | I Prospe | ects and<br>Research De | Policies  | S              |              |           |           |     |            | Chapter     |          |

#### ์ตารางข้อมูลในฐานข้อมูลนี้มาพร้อมฟังชั่นให้ใช้งานได้เพิ่มเติม เช่นสามารถคลิกดูข้อมูลได้ชัดเจน ยิ่งขึ้น และ copy/paste ข้อมูลไปใช้ต่อกับ Excel ได้เลย

Reflecting the slowdown in activity in the latter han of 2016 and the first han of 2019, global growth is set to moderate from 3.0 percent in 2018 to 3.3 percent in 2019, and then to return to 3.6 percent in 2020. The forecast for 2019 is 0.4 percentage point lower than in the October 2018 WEO, while the forecast for 2020 is 0.1 percentage point lower (Table 1.1).

| Table 1.1. Overview of the World         | Expand       |       |        |                       |                                       |                      |                      |  |   |
|------------------------------------------|--------------|-------|--------|-----------------------|---------------------------------------|----------------------|----------------------|--|---|
|                                          | Download TSV | L     |        |                       |                                       |                      |                      |  |   |
|                                          |              |       |        |                       |                                       |                      |                      |  | 4 |
|                                          |              | Proje | ctions | Difference<br>2019 WE | rom January<br>10 Update <sup>1</sup> | Difference f<br>2018 | from October<br>WE01 |  | 1 |
|                                          | 2018         | 2019  | 2020   | 2019                  | 2020                                  | 2019                 | 2020                 |  |   |
| World Output                             | 3.6          | 3.3   | 3.6    | -0.2                  | 0.0                                   | -0.4                 | -0.1                 |  |   |
| Advanced Economies                       | 2.2          | 1.8   | 1.7    | -0.2                  | 0.0                                   | -0.3                 | 0.0                  |  |   |
| United States                            | 2.9          | 2.3   | 1.9    | -0.2                  | 0.1                                   | -0.2                 | 0.1                  |  |   |
| Euro Area                                | 1.8          | 1.3   | 1.5    | -0.3                  | -0.2                                  | -0.6                 | -0.2                 |  |   |
| Germany                                  | 1.5          | 0.8   | 1.4    | -0.5                  | -0.2                                  | -1.1                 | -0.2                 |  |   |
| France                                   | 1.5          | 1.3   | 1.4    | -0.2                  | -0.2                                  | -0.3                 | -0.2                 |  |   |
| Italy                                    | 0.9          | 0.1   | 0.9    | -0.5                  | 0.0                                   | -0.9                 | 0.0                  |  |   |
| Spain                                    | 2.5          | 2.1   | 1.9    | -0.1                  | 0.0                                   | -0.1                 | 0.0                  |  |   |
| Japan                                    | 0.8          | 1.0   | 0.5    | -0.1                  | 0.0                                   | 0.1                  | 0.2                  |  |   |
| United Kingdom                           | 1.4          | 1.2   | 1.4    | -0.3                  | -0.2                                  | -0.3                 | -0.1                 |  |   |
| Canada                                   | 1.8          | 1.5   | 1.9    | -0.4                  | 0.0                                   | -0.5                 | 0.1                  |  |   |
| Other Advanced Economies <sup>2</sup>    | 2.6          | 2.2   | 2.5    | -0.3                  | 0.0                                   | -0.3                 | 0.0                  |  |   |
| Emerging Market and Developing Economies | 4.5          | 4.4   | 4.8    | -0.1                  | -0.1                                  | -0.3                 | -0.1                 |  |   |
| Commonwealth of Independent States       | 28           | 22    | 23     | 0.0                   | 0.0                                   | -0.2                 | -0.1                 |  |   |
| Russia                                   | 23           | 1.6   | 1.7    | 0.0                   | 0.0                                   | -0.2                 | -0.1                 |  |   |
| Excluding Bussia                         | 3.9          | 3.5   | 37     | -0.2                  | 0.0                                   | -0.1                 | 0.0                  |  |   |
| Emerging and Developing Asia             | 6.4          | 6.3   | 6.3    | 0.0                   | -0.1                                  | 0.0                  | -0.1                 |  |   |
| China                                    | 6.6          | 6.3   | 6.1    | 0.1                   | -0.1                                  | 0.1                  | -0.1                 |  | - |

Beyond 2020, global growth is projected to plateau at about 3.6 percent over the medium term, similarly to the medium-term forecast of the October 2018 WEO. The assumptions for trade, fiscal, and monetary policies as well as commodity prices, which underpin this baseline forecast, are outlined in <u>Box 1.2</u> (see also <u>Figures 1.11</u> and <u>1.12</u>). Importantly, tariffs on \$200 billion of US imports from China are assumed to stay at 10 percent (whereas in the October 2018 WEO and the January 2019